| THERMATECH SA                  | Spécification n°TSA-S-3043 |                 |             |  |
|--------------------------------|----------------------------|-----------------|-------------|--|
| GESTION DES LIVRAISONS CLIENTS | Niveau. :<br>3             | Révision :<br>- | Page : 1/23 |  |

# **SOMMAIRE**

1.Objet

2.Domaine d'application

**3.Terminologie** 

4.Création d'une livraison

5. Modification d'une livraison

6.Suppression d'une livraison

7.Liste des évolutions successives du document

# **DISTRIBUTION**

<u>Tout le personnel</u> liste du personnel, à créer

# **ARCHIVAGE - GESTION : XD**

<u>Références</u> <u>Manuel Prodstar</u> : **S2-16-00** 

Ecrite par : XD Date : 21/07/1997 Visa : Approuvée par : Date : Visa :

| THERMATECH SA                  | Spécification n°TSA-S-3043 |                 |             |
|--------------------------------|----------------------------|-----------------|-------------|
| GESTION DES LIVRAISONS CLIENTS | Niveau. :<br>3             | Révision :<br>- | Page : 2/23 |

### **<u>1. OBJET</u>**

Ce mode opératoire décrit la liste des manipulations informatiques à réaliser sur Prodstar, pour gérer (créer, modifier ou supprimer) **une livraison**.

# **2. DOMAINE D'APPLICATION**

Tout four, et bientôt tout article livré, passé en GPAO (approvisionnement, lancement en fabrication...), sera livré de la façon définie dans ce document.

#### CE QUI FIGURE EN ITALIQUE CI-DESSOUS EST OBSOLETE.

Cela a été conservé pour tracer les choix, mais une fois ces derniers figés, il faudra supprimer cette partie ! ! !

Chaque commande client sera composée d'au moins 2 lignes de commande : 1 ligne pour le four et 1 ligne pour la prestation de mise en route (facturable à OF, car comprise dans le prix du four). La livraison suivra alors le schéma suivant :

- une fois le four terminé et emballé dans sa caisse, on créera la livraison pour la ligne de commande four. Un BL sera alors édité pour le Four.
- quelques temps après, une fois la mise en route effectuée, le retour de la feuille de recette déclenchera la création de la livraison de la prestation de mise en route. Aucun BL ne sera édité. La commande sera alors soldée et la facturation pourra être déclenchée.

Prodstar propose différents modes de livraison selon les besoins de l'utilisateur :

- Livraison totale de la commande (cf. § 4.1),
- □ Livraisons partielles (cf. § 4.2) :
  - <u>Partiels sur lignes</u> (ex : livraison de deux lignes de commande sur 3),
  - <u>Partiels sur les quantités d'une ligne</u> (ex : livraison de 50 pièces d'une ligne de commande de 100 pièces),
  - <u>Partiels de lignes et de quantités</u>.

| THERMATECH SA                  | Spécification n°TSA-S-3043 |                 |             |  |
|--------------------------------|----------------------------|-----------------|-------------|--|
| GESTION DES LIVRAISONS CLIENTS | Niveau. :<br>3             | Révision :<br>- | Page : 3/23 |  |

# **<u>3. TERMINOLOGIE</u>**

#### Livraison :

#### - Dans son sens général :

Tâche qui fournie les moyens à l'envoie des articles (four, pièces SAV) chez le client. Elle inclue l'emballage, le bon de livraison, la pesée et le chargement nécessaire à l'expédition.

#### - Au niveau de Prodstar :

La livraison a pour effet principalement de générer une sortie de stock correspondant à la quantité livrée. Cette sortie de stock s'accompagne de l'annulation ou de la modification des réservations correspondantes. Elle permet aussi l'impression de listes de livraisons ainsi que l'impression du bon de livraison.

| THERMATECH SA                  | Spécification n°TSA-S-3043 |                 |             |  |
|--------------------------------|----------------------------|-----------------|-------------|--|
| GESTION DES LIVRAISONS CLIENTS | Niveau. :<br>3             | Révision :<br>- | Page : 4/23 |  |

# **4. CREATION D'UNE LIVRAISON**

Comme nous l'avons évoqué dans le paragraphe 2, la procédure de gestion de la livraison différera en fonction de sa nature (totale ou partielle).

#### **4.1 LIVRAISON TOTALE**

#### 4.1.1 Chemin d'acces

Vous êtes dans le bureau de windows :

- Cliquer sur le bouton Démarrer ;
- > Faites glisser le pointeur (souris) sur le menu **Programmes** ;
- Faites glisser le pointeur (souris) sur le menu sur le menu Prodstar 2CS (CS comme client/serveur);
- > Enfin cliquer sur le menu **Prodstar CS**.

#### La fenêtre de connexion Prodstar 2 s'ouvre :

Saisissez votre mot de passe confidentiel, cliquez sur le menu SOP puis cliquez sur OK.

Vous êtes alors dans le menu général de Prodstar 2 – SOP :

- Cliquer sur le menu Livraison;
- > Faites glisser le pointeur sur le menu **Gestion livraisons**;
- > Faites glisser le pointeur sur le menu **Création**;
- > Puis cliquer sur **par lignes commandes**; comme l'indique la figure ci dessous :

| THERMATECH SA                  | Spé            | cification n°TSA- | 8-3043      |
|--------------------------------|----------------|-------------------|-------------|
| GESTION DES LIVRAISONS CLIENTS | Niveau. :<br>3 | Révision :<br>-   | Page : 5/23 |

| Prodstar 2 - SOP -         Prodstar Install. Donnees base Offre Commande         Image: Install Install. Donnees base Offre Commande         Image: Install. Donnees base Offre Commande         Image: Install Install. Donnees base Offre Commande         Image: Install Install. Donnees base Offre Commande         Image: Install Install. Donnees base Offre Commande         Image: Install. Donnees base Offre Commande         Image: Install. Donnees base Offre Commande         Image: Install. Donnees base Offre Commande         Image: Image: Image: Image: Image: Image: Image: Image: Image: Image: Image: Image: Image: Image: Image: Ima | Livraison Facturation S<br>Preparations F<br>Etiquettes galia<br>Gestion livraisons Colisage | Image: Contract of the second second seco | Saisie classique<br>Par lignes prepar<br>Livraison auto.<br>Suite proforma<br>Livraison auto. | andes<br>ees | II 🖉 🖭   | 2<br>2  |
|----------------------------------------------------------------------------------------------------|----------------------------------------------------------------------------------------------|----------------------------------------------------------------------------------------------------|-----------------------------------------------------------------------------------------------|--------------|----------|---------|
|                                                                                                    | SOP<br>GL                                                                                    |                                                                                                    |                                                                                               |              |          |         |
| II s'agit de l'option / fonction 1610                                                                                                    |                                                                                              |                                                                                                    |                                                                                               | 09:42:56     | NUM [000 | 0021404 |

# 4.1.2 traitement d'une livraison totale

Après avoir suivi les instructions d'accès précédentes, vous arrivez dans le premier écran de saisie d'une livraison :

| Prodstar 2 - SOP - 1610 Livraison par lignes commandes         Prodstar Edition 2         Image: Sop - Livraison par ligne         Composer selon curseur | s commandes             | ×        |
|----------------------------------------------------------------------------------------------------|-------------------------|----------|
| SOP - 1610 Livraison par lignes commandes                                                                                                    |                         | $\times$ |
| N.commande deb. 1                                                                                                    | N.commande fin 1        |          |
| N.client livre                                                                                                    |                         |          |
| N.client cde                                                                                                    |                         |          |
| Date expedit.                                                                                                    | Date livraison          |          |
|                                                                                                    | 10 LIVRAISON THERMATECH |          |
| Typ n.commande date cde date liv n                                                                                                    | .document               |          |
|                                                                                                    |                         |          |
|                                                                                                    |                         |          |
|                                                                                                    |                         |          |
|                                                                                                    |                         |          |
|                                                                                                    |                         |          |
|                                                                                                    |                         |          |
|                                                                                                    |                         |          |
|                                                                                                    |                         |          |
|                                                                                                    |                         |          |
|                                                                                                    |                         |          |
|                                                                                                    |                         |          |
|                                                                                                    |                         |          |
| Composer selon curseur                                                                                                    | 09:45:44 NUM 00000214   | 04       |
|                                                                                                    |                         |          |

| THERMATECH SA                  | Spécification n°TSA-S-3043 |            | S-3043      |
|--------------------------------|----------------------------|------------|-------------|
| GESTION DES LIVRAISONS CLIENTS | Niveau. :<br>2             | Révision : | Page : 6/23 |

#### N.commande deb. :

Dans la première partie, validez la valeur 1. Dans la seconde partie, validez la valeur 0.

Numéro de commande de début, pour déterminer la borne de départ de la sélection.

#### N.commande fin :

Dans la première partie, validez la valeur 1. Dans la seconde partie, validez la valeur 999999999 (10 carac.).

Numéro de commande de fin, pour déterminer la borne de fin de la sélection.

#### N.client livre Saisir ou sélectionner (loupe) le numéro et code adresse du client à livrer.

Prodstar se place alors directement sur la rubrique date d'expédition.

#### Date expedit.

#### Validez la date du jour ou saisir une date postérieure.

Il est impossible de saisir une date antérieure à la date du jour. Ce qui veut dire que l'on ne peut réaliser une expédition après que sa date d'expédition soit passée. Ce <u>choix</u> a été fait pour engendrer un meilleur respect de la séquence des opérations définies

#### Date livraison

# Validez la date affichée, Prodstar la calcul en ajoutant le délai de transport à la date <u>d'expédition.</u>

Une fois cette dernière rubrique validée Prodstar <u>affiche</u> dans la seconde partie de l'écran <u>toutes les commandes pour le client</u> saisie précédemment comme le montre l'écran suivant :

| Prodstar 2 - SOP - 10<br>Prodstar Edition 2 | 610 Livraison par lignes      | commandes                 | • • • •         | 2 2 2       | ◙◨◙▣◾◾×        |
|---------------------------------------------|-------------------------------|---------------------------|-----------------|-------------|----------------|
|                                             | Þok 🔍 Sop-li                  | vraison par lignes co     | mmandes         | - 💽 🔜 😰     |                |
| Lig.suiv.                                   | Trait.partiel                 | Trait.total               | Fin             | Lig.prec.   | Visu lig.cde   |
| 🔲 SOP - 1610 Livraiso                       | n par lignes commande         | \$                        |                 |             |                |
| N.commande                                  | deb. 1 97000                  | 00123                     | I.commande fin  | 1 999999999 | 99             |
| N.client livre                              |                               | 13003 0 9                 | SAGEM           |             |                |
| N.client cde                                |                               | 13003 0 5                 | SAGEM           |             |                |
| Date expedit.                               | 05/09/97                      |                           | Date livraison  | 07/09/97    | _              |
|                                             |                               |                           | -10 LIVRAISON T | HERMATECH   |                |
| Typ n.comman                                | nde date cde i                | date liv n.do             | cument          |             |                |
|                                             |                               |                           |                 |             |                |
| 1 97000001                                  | 123 02/09/97                  | 11/09/97 111              |                 |             |                |
|                                             |                               |                           |                 |             |                |
|                                             |                               |                           |                 |             |                |
|                                             |                               |                           |                 |             |                |
|                                             |                               |                           |                 |             |                |
|                                             |                               |                           |                 |             |                |
|                                             |                               |                           |                 |             |                |
|                                             |                               |                           |                 |             |                |
|                                             |                               |                           |                 |             |                |
|                                             |                               |                           |                 |             |                |
|                                             |                               |                           |                 |             |                |
|                                             |                               |                           |                 |             |                |
| Ret lig.sui∨./ alt1 trait.p                 | partiel/ alt3 trait.total/ al | t5 lig.prec./ alt7 visu l | ig.cde          | 09:52:54    | NUM 0000021404 |

| THERMATECH SA                  | Spé            | cification n°TSA- | S-3043      |
|--------------------------------|----------------|-------------------|-------------|
| GESTION DES LIVRAISONS CLIENTS | Niveau. :<br>3 | Révision :<br>-   | Page : 7/23 |

A l'aide des boutons <u>Lig. Suiv.</u> et <u>Lig. Prec. placez vous sur la commande</u> que vous souhaitez expédier en totalité puis cliquez sur le <u>Trait.total</u>.

Vous arrivez à l'écran suivant :

| Prodstar 2 - SOP - 1610 Livraison par lignes commandes       Image: Composer selon curseur         Prodstar Edition ?         Image: Composer selon curseur |                         |
|----------------------------------------------------------------------------------------------------|-------------------------|
| SOP - 1610 Livraison par lignes commandes                                                                                                    | - D ×                   |
| N.commande deb.1970000123N.commande finN.client livre130030SAGEMAdr transport.00Date expedit.05/09/97Date livraison                                         | 1 99999999999<br>       |
| Typ n.commande date cde date liv n.document                                                                                                    | MATECH                  |
| 1 9700000123 02709797 11709797 111                                                                                                    |                         |
| Composer selon curseur                                                                                                    | 10:00:27 NUM 0000021404 |

Saisissez ensuite ou sélectionnez (loupe) le n<sup>•</sup> de transporteur.

L'écran ci-après apparaît :

| Image: Sope Livraison par lignes commandes         Image: Sope Livraison par lignes commandes           Nrubique         Texte entete         Texte pied         Validation         Commentaires           Sope 1610 Livraison         9700000122         N.facture         0           O3 Total pds brut         0,000         Mont.net liv         0,000           O4 Total pds net         0,000         Mont.net liv         0,000           O5 Volume total         0,000         Mont.net liv         0,000           O6 Mont.tot.port         0,000         Mont.net liv         0,000           O6 Mont.tot.embal.         0,000         0         0,000           O10         0,000         0,000         0         0,000           12 0         0,000         0,000         0         0,000           14 0         0,000         0,000         0         0,000           19 Remise commerc.         0         0         0         0         0                                                                                                    | Prodstar 2 - SOP - 1610 Livrai:<br>Prodstar Edition 2 | on par lignes commandes     |                          | <b>16 🗌 🖂 🔍</b> (0) (1 | ₽₩₩₩₩ <b>₩</b> ₽₽₽₽   |
|----------------------------------------------------------------------------------------------------|-------------------------------------------------------|-----------------------------|--------------------------|------------------------|-----------------------|
| N.rubrique         Texte entete         Texte pied         Validation         Commentaires           SOP - 1610 Livraison par lignes commandes         N.facture         0         >         >         >         >         >         >         >         >         >         >         >         >         >         >         >         >         >         >         >         >         >         >         >         >         >         >         >         >         >         >         >         >         >         >         >         >         >         >         >         >         >         >         >         >         >         >         >         >         >         >         >         >         >         >         >         >         >         >         >         >         >         >         >         >         >         >         >         >         >         >         >         >         >         >         >         >         >         >         >         >         >         >         >         >         >         >         >         >         >         >         >         >         >                                                                                                    |                                                       | SOP - Livraison par I       | ignes commandes          |                        | 1                     |
| SOP - 1610 Livraison par lignes commandes         Image: N.livraison         9700000122         N.facture         0           03 Total pds brut         0,000         Mont.net liv         0,000         0,000         0,000         0,000         0,000         0,000         0,000         0,000         0,000         0,000         0,000         0,000         0,000         0,000         0,000         0,000         0,000         0,000         0,000         0,000         0,000         0,000         0,000         0,000         0,000         0,000         0,000         0,000         0,000         0,000         0,000         0,000         0,000         0,000         0,000         0,000         0,000         0,000         0,000         0,000         0,000         0,000         0,000         0,000         0,000         0,000         0,000         0,000         0,000         0,000         0,000         0,000         0,000         0,000         0,000         0,000         0,000         0,000         0,000         0,000         0,000         0,000         0,000         0,000         0,000         0,000         0,000         0,000         0,000         0,000         0,000         0,000         0,000         0,000         0,000         0,000 <td< th=""><th>N.rubrique Texte ent</th><th>ete Te:</th><th>kte pied</th><th>Validation</th><th>Commentaires</th></td<> | N.rubrique Texte ent                                  | ete Te:                     | kte pied                 | Validation             | Commentaires          |
| N.livraison       9700000122       N.facture       0         03 Total pds brut       0,000       Mont.net liv       0,000         04 Total pds net       0,000       000       0,000         05 Volume total       0,000       0,000       0,000         06 Mont.tot.port       0,000       0,000       0,000         07 Mont.tot.embal.       0,000       0,000       0,000         10       0       0,000       0,000         12       0       0,000       0,000         14       0       0,000       0,000         17 Code echeance       2       10/11/97       19 Remise commerc.       0                                                                                                    | 🔚 SOP - 1610 Livraison par lign                       | es commandes                |                          |                        |                       |
| 03 Total pds brut       0,000         04 Total pds net       0,000         05 Volume total       0,000         06 Mont.tot.port       0,00         07 Mont.tot.embal.       0,00         codes divers       0         08       0         10       0,000         12       0         14       0         17 Code echeance       2         10711/97       19 Remise commerc.                                                                                                    | N.livraison                                           | 9700000122                  | N.factur                 | e                      | 0                     |
| 04 Total pds net       0,000         05 Volume total       0,000         06 Mont.tot.port       0,00         07 Mont.tot.embal.       0,00         Codes divers       0         08       0         10       0,000         12       0         14       0         17 Code echeance       2         10/11/97         19 Remise commerc.       0                                                                                                    | 03 Total pds brut                                     | 0,                          | 000 Mont.ne              | t liv                  | 0,00                  |
| 05 Volume total       0,000         06 Mont.tot.port       0,00         07 Mont.tot.embal.       0,00         codes divers       0         08       0         10       0,00         12       0         14       0         17 Code echeance       2         10/11/97         19 Remise commerc.       0                                                                                                    | 04 Total pds net                                      | 0,                          | 000                      |                        |                       |
| 06 Mont.tot.port     0,00       07 Mont.tot.embal.     0,00       Codes divers     0,00       08     0       10     0,00       12     0       14     0       17 Code echeance 2       10/11/97       19 Remise commerc.     0                                                                                                    | 05 Volume total                                       | 0,                          | 000                      |                        |                       |
| 07 Mont.tot.embal.       0,00         Codes divers       0,00         08       0       0,00         10       0       0,00         12       0       0,00         14       0       0,00         I7 Code echeance 2         10/11/97       19 Remise commerc.       0                                                                                                    | 06 Mont.tot.port                                      | 0                           | ,00                      |                        |                       |
| Codes divers         08       0         10       0,00         12       0         14       0         17       Code echeance         2       10/11/97         19       Remise commerc.                                                                                                    | 07 Mont.tot.embal.                                    | 0                           | ,00                      |                        |                       |
| 08       0       0,00         10       0,00         12       0       0,00         14       0       0,00         I7 Code echeance 2         10/11/97         19 Remise commerc.       0                                                                                                    | Codes divers                                          |                             |                          |                        |                       |
| 10       0       0,00         12       0       0,00         14       0       0,00         17 Code echeance       2       10/11/97         19 Remise commerc.       0                                                                                                    | 08 0                                                  | 0                           | ,00                      |                        |                       |
| 12       0       0,00         14       0       0,00         17 Code echeance       2       10/11/97         19 Remise commerc.       0                                                                                                    | 10 0                                                  | 0                           | ,00                      |                        |                       |
| 14     0     0,00       17 Code echeance     2     10/11/97       19 Remise commerc.     0                                                                                                    | 12 0                                                  | 0                           | ,00                      |                        |                       |
| 17 Code echeance 2 10/11/97<br>19 Remise commerc. 0                                                                                                    | 14 0                                                  | 0                           | ,00                      |                        |                       |
| 19 Remise commerc.                                                                                                    | 17 Cada ashaanaa                                      | -                           |                          |                        |                       |
|                                                                                                    | 10 Remise commer                                      |                             |                          |                        |                       |
| 21 Code ecompto                                                                                                    | 21 Code occompte                                      |                             |                          |                        |                       |
|                                                                                                    | 21 Code escompte                                      | -                           |                          |                        |                       |
|                                                                                                    |                                                       |                             |                          |                        |                       |
|                                                                                                    |                                                       |                             |                          |                        |                       |
| N.rubrique / alt1 texte entete / alt2 texte pied / alt3 validation / alt5 commentaires [10:03:14] NUM [0000021404]                                                                                                    | N.rubrique / alt1 texte entete / a                    | t2 texte pied / alt3 valida | tion / alt5 commentaires | [1                     | 0:03:14 NUM 000002140 |

Remarque :

Le paramétrage du document B.L. prévoit la saisie de certains commentaires attachés au transporteur. Ces commentaires apparaîtront sous le nom du transporteur sélectionné.

Ex : "marchandises à déposer sur le quai de Marseille".

- Si vous désirez utiliser cette option, cliquez sur « commentaires » de la barre d'outils Prodstar puis saisir le texte voulu (le paramétrage du document donne la possibilité à l'utilisateur de saisir jusqu'à 4 lignes de commentaires).
- Ne pas oublier de valider jusqu'à la dernière ligne de commentaire puis cliquez sur « fin ».

Vous pouvez, en tapant le numéro de rubrique, modifier le contenu de ces dernières. Normalement, toutes ces information ont été préalablement saisie.

Une fois les éventuelles modifications terminées, cliquez sur le bouton Validation.

Prodstar vous demande alors si vous souhaitez imprimer un Bon de livraison :

- choisissez OUI, si c'est le four que vous expédiez ;
  - choisissez NON, si c'est la prestation de mise en route que vous livrez.

Prodstar retourne alors au premier écran de saisie d'une livraison. Recommencez une autre livraison ou cliquez sur le bouton <u>*Fin*</u> pour retourner dans le menu général de SOP.

#### **4.2 LIVRAISONS PARTIELLES**

Ret ligne suivante / alt3 traitement ligne / alt5 ligne precedente

#### **4.2.1** Partiels sur les lignes

Le chemin d'accès est identique à celui figurant en page 4 et 5.

Quand vous arrivez à l'écran proposé en page 6, *<u>cliquez sur « Trait.partiel »</u>*. L'écran suivant apparaît :

| 😰 Prodstar 2 - SOP - 1610 Livraison par lignes o | commandes 🗖 👿 🔀 💽          | 그 🔁 🔕 🕪 🖻 📽 놀 💷 🖸 💶 💶 🗷 |
|--------------------------------------------------|----------------------------|-------------------------|
| Prodstar Edition 2                               |                            |                         |
| 🔜 💓 📮 🍝 🔄 🖻 ok 🔍 SOP-Livr                        | aison par lignes commandes |                         |
| Ligne suivante                                   | Traitement ligne           | Ligne precedente        |
| SOP - 1610 Livraison par lignes commandes        |                            |                         |
| N.commande deb. 1 970000                         | 0127 N.commande fi         | n 1 999999999           |
| N.client livre 1                                 | 3113 O MITCHELL            |                         |
| N.client cde                                     | 3113 O MITCHELL            |                         |
| Date expedit. 05/09/97                           | Date livraison             | 07/09/97                |
|                                                  | TRAITEMENT                 | PARTIEL                 |
| Typ n.commande lig ref. a                        | rticle dte.comm            | nandee uv               |
|                                                  | ·                          |                         |
| 1 9700000127 1 100-005                           | 32 1                       | UN                      |
| 1 9700000127 2 200-090                           | 20 150                     | UN                      |
| 1 9700000127 3 683-071                           | 21 100                     | UN                      |
| 1 9700000127 4 683-071                           | 24 200                     | UN                      |
|                                                  |                            |                         |
|                                                  |                            |                         |
|                                                  |                            |                         |
|                                                  |                            |                         |
|                                                  |                            |                         |
|                                                  |                            |                         |
|                                                  |                            |                         |
|                                                  |                            |                         |

10:38:16 NUM 0000021404

| THERMATECH SA                  | Spécification n°TSA-S-3043 |            |             |
|--------------------------------|----------------------------|------------|-------------|
| GESTION DES LIVRAISONS CLIENTS | Niveau. :                  | Révision : | Page : 9/23 |
|                                | 3                          | -          |             |

<u>Sélectionnez la ou les lignes à livrer en cliquant sur « ligne suivante » ou « ligne précédente » de la barre d'outils Prodstar , puis cliquez sur « traitement ligne ».</u>

La ligne disparaît de l'écran :

| 2 Prodstar 2 - SOP - 1610 Livraison par lignes    | commandes 🍯 👿 🔀 💷 👪         |                         |
|---------------------------------------------------|-----------------------------|-------------------------|
| Erodstar Edition 2<br>                            | raison par lignes commandes |                         |
| Ligne suivante                                    | Traitement ligne            | Ligne precedente        |
| SOP - 1610 Livraison par lignes commande          | 8                           |                         |
| N.commande deb. 1 97000                           | 00127 N.commande            | fin 1 9999999999        |
| N.client livre                                    | 13113 O MITCHELL            |                         |
| N.client cde                                      | 13113 O MITCHELL            |                         |
| Date expedit. 05709797                            | Date livraison              |                         |
|                                                   | TRAITEMEN                   | IT PARTIEL              |
| lyp n.commande lig ret. a                         | article qte co              | mmandee uv              |
|                                                   |                             | 1 111                   |
|                                                   | 032<br>194                  |                         |
| 1 9700000127 4 083-07                             | 124 20                      |                         |
|                                                   |                             |                         |
|                                                   |                             |                         |
|                                                   |                             |                         |
|                                                   |                             |                         |
|                                                   |                             |                         |
|                                                   |                             |                         |
|                                                   |                             |                         |
|                                                   |                             |                         |
|                                                   |                             |                         |
| Ret ligne suivante / alt3 traitement ligne / alt5 | i ligne precedente          | 10:47:11 NUM 0000021404 |

#### Remarque :

Dessous « Date livraison » de l'écran précédent est affiché le mode de traitement de la livraison (ici traitement partiel).

# *Cliquez sur « o.k » en haut à gauche de l'écran une fois le traitement éffectué, puis sur « Fin » de la barre d'outils prodstar.* L'écran suivant vous est proposé :

| 2 Prodstar 2 - SOP - 16     | 510 Livraison par lignes   | commandes                   | • W 🖎 🖻 🏙 🗌    | <mark>23   (2</mark> )   24   12   24   24   24   24   24   24 |                |
|-----------------------------|----------------------------|-----------------------------|----------------|----------------------------------------------------------------|----------------|
|                             | <b>ok</b> 🔍 SOP-Liv        | /raison par lignes con      | nmandes        | - 💽 🛋 🕮                                                        |                |
| Lig.suiv.                   | Trait.partiel              | Trait.total                 | Fin            | Lig.prec.                                                      | Visu lig.cde   |
| 🔚 SOP - 1610 Livraiso       | n par lignes commande      | s                           |                |                                                                |                |
| N.commande                  | deb. 1 97000               | 00127 N                     | .commande fin  | 1 999999999                                                    | 99             |
| N.client livre              |                            | 13113 <u>0</u> M            | ITCHELL        |                                                                |                |
| N.client cde                |                            | 13113 O M                   | ITCHELL        |                                                                |                |
| Date expedit.               | 05/09/97                   | D                           | ate livraison  | 07/09/97                                                       |                |
|                             |                            |                             | 10 LIVRAISON T | HERMATECH                                                      |                |
| Typ n.comman                | de date cde d              | date liv n.doo              | cument         |                                                                |                |
|                             |                            |                             |                |                                                                |                |
| 1 97000001                  | .27 01/09/97               | 03/09/97 0450               | FAJMG          |                                                                |                |
|                             |                            |                             |                |                                                                |                |
|                             |                            |                             |                |                                                                |                |
|                             |                            |                             |                |                                                                |                |
|                             |                            |                             |                |                                                                |                |
|                             |                            |                             |                |                                                                |                |
|                             |                            |                             |                |                                                                |                |
|                             |                            |                             |                |                                                                |                |
|                             |                            |                             |                |                                                                |                |
|                             |                            |                             |                |                                                                |                |
|                             |                            |                             |                |                                                                |                |
|                             |                            |                             |                |                                                                |                |
| Ret lig.suiv./ alt1 trait.p | artiel/alt3 trait.total/al | t5 lig.prec./ alt7 visu liq | g.cde          | 10:52:14                                                       | NUM 0000021404 |

| THERMATECH SA                  | Spécification n°TSA-S-3043 |            |              |
|--------------------------------|----------------------------|------------|--------------|
| GESTION DES LIVRAISONS CLIENTS | Niveau. :                  | Révision : | Page : 10/23 |
|                                | 3                          | -          |              |

*Cliquez sur « Fin » encore une fois*, vous arrivez à l'écran suivant :

| Prodstar 2 - SOP - 1610 Livraison par lignes commandes         Prodstar Edition 2         Image: Sop - Livraison par lignes commandes         Image: Sop - Livraison par lignes commandes         Image: Sop - Livraison par lignes commandes         Image: Sop - Livraison par lignes commandes         Image: Sop - Livraison par lignes commandes         Image: Sop - Livraison par lignes commandes         Image: Sop - Livraison par lignes commandes |    |
|----------------------------------------------------------------------------------------------------|----|
| SOP - 1610 Livraison par lignes commandes         N.commande deb.       1       9700000127       N.commande fin       1       999999999         N.client livre       13113       0       MITCHELL         Adr transport.       600       GERBINO TRANSPORTS         Date expedit.       05/09/97       Date livraison       07/09/97                                                                                                    | 99 |
| Typ n.commande date cde date liv n.document                                                                                                    |    |
|                                                                                                    |    |
|                                                                                                    |    |
|                                                                                                    |    |

Validez le transporteur proposé par défaut ou sélectionnez en un autre en appelant la loupe. Prodstar vous propose l'écran récapitulatif suivant :

| 😥 Prodstar 2 - SOP - 1610 Livrai   | son par lignes              | commandes                | • w 🛛 🗉 🕷 🚺  | ] 2  2  3  6  6 | ) 12 2 3       | • <b>•</b> × |
|------------------------------------|-----------------------------|--------------------------|--------------|-----------------|----------------|--------------|
| Prodstar Edition ?                 |                             |                          |              |                 | 5              |              |
|                                    | SOP-Liv                     | raison par lignes con    | nmandes      |                 |                | -            |
| N.rubrique Texte en                | ete                         | Texte pied               | Vali         | dation          | Commenta       | aires        |
| SOP - 1610 Livraison par lign      | es commandes                |                          |              |                 |                |              |
| N.livraison                        | 9700000.                    | .23                      | N.facture    |                 | U              |              |
|                                    |                             |                          |              |                 |                | -            |
| 03 Total pds brut                  |                             | 0,000                    | Mont.net liv |                 | 30300,00       |              |
| 04 Total pds net                   |                             | 0,000                    |              |                 |                |              |
| 05 Volume total                    |                             | 0,000                    |              |                 |                |              |
| 06 Mont.tot.port                   |                             | 0,00                     |              |                 |                |              |
| 07 Mont.tot.embal.                 |                             | 0,00                     |              |                 |                |              |
| <u>Cod</u> es divers               |                             |                          |              |                 |                |              |
| 08 0                               |                             | 0,00                     |              |                 |                |              |
| 10 0                               |                             | 0,00                     |              |                 |                |              |
| 12 0                               |                             | 0,00                     |              |                 |                |              |
| 14 0                               |                             | 0,00                     |              |                 |                |              |
|                                    | -                           |                          |              |                 |                |              |
| 17 Code echeance                   | 3 10                        | )/12/97                  |              |                 |                |              |
| 19 Remise commer                   | ъ. 🖸 🗌                      |                          |              |                 |                |              |
| 21 Code escompte                   |                             |                          | -            |                 |                |              |
|                                    | -                           |                          |              |                 |                |              |
|                                    |                             |                          |              |                 | 0              |              |
|                                    |                             |                          |              |                 |                |              |
| N.rubrique / alt1 texte entete / a | lt2 texte pied <sub>/</sub> | alt3 validation / alt5 ( | commentaires | 10              | 1:59:09    NUM | 1 0000021404 |
|                                    |                             |                          |              |                 |                |              |

| THERMATECH SA                  | Spécification n°TSA-S-3043 |                 |              |
|--------------------------------|----------------------------|-----------------|--------------|
| GESTION DES LIVRAISONS CLIENTS | Niveau. :<br>3             | Révision :<br>- | Page : 11/23 |

Remarque :

Vous pouvez encore à ce stade apporter certaines modifications sur les rubriques figurant à gauche de l'écran précédent ou bien saisir des commentaires concernant le transporteur.

<u>Cliquez sur « Validation » de la barre d'outils Prodstar</u>. Une impression du document vous est proposé.

<u>Si vous cliquez sur « Oui », cliquez par la suite sur « Impression locale » puis sur « Print ».</u>

Le B.L. s'imprime....

#### 4.2.2. Partiels de quantités et/ou partiel de lignes et de quantités

Le chemin d'accès est le suivant :

Vous êtes alors dans le menu général de Prodstar 2 – SOP :

- Cliquer sur le menu Livraison;
- > Faites glisser le pointeur sur le menu **Gestion livraisons**;
- > Faites glisser le pointeur sur le menu Création;
- > Puis cliquer sur saisie classique; comme l'indique l'écran ci dessous :

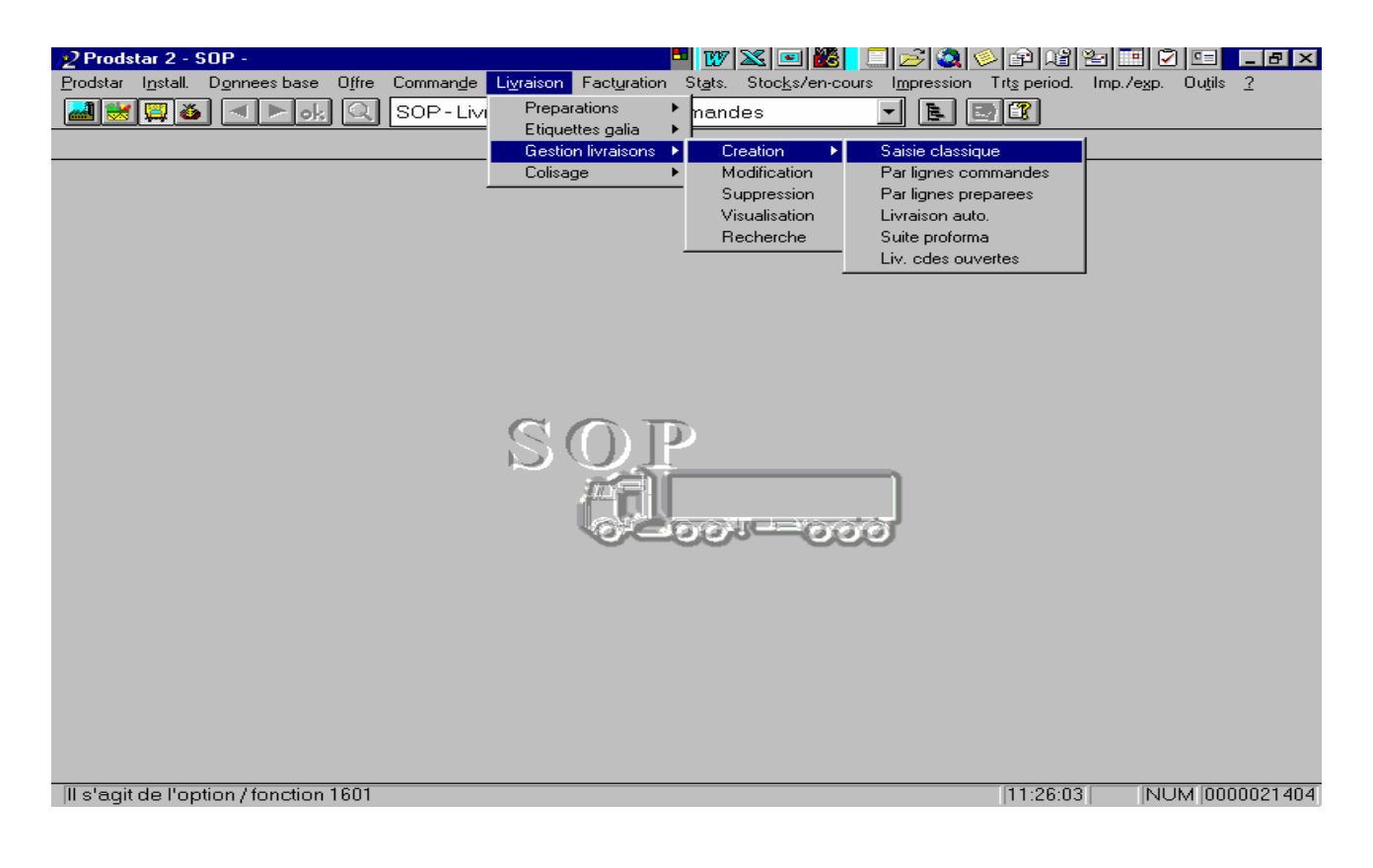

| THERMATECH SA                  | Spécification n°TSA-S-3043 |                 |              |
|--------------------------------|----------------------------|-----------------|--------------|
| GESTION DES LIVRAISONS CLIENTS | Niveau. :<br>3             | Révision :<br>- | Page : 12/23 |

Vous arrivez au premier écran suivant :

| 2 Prodstar 2 - SOP - 1601 Creation livrai | isons 🖪 👿 .                    | x = X = X + X + X = X = X = X + X + X = X = |
|-------------------------------------------|--------------------------------|---------------------------------------------|
| Prodstar Edition ?                        | D. Creation linesis and        |                                             |
|                                           | P - Creation Il Vraisons       |                                             |
|                                           |                                |                                             |
|                                           |                                | L fa atura                                  |
| N commondo                                |                                |                                             |
| N.commande                                |                                | Jate cde                                    |
| N.client cde                              | 15                             | Date expedit.                               |
| 06 N.client livre                         | 17                             | Delai transp.                               |
| N.client fact.                            | 19                             | Date livraison                              |
| N.client groupe                           | 21                             | Representant 1                              |
| Ref.cde client                            | 23                             | Representant 2                              |
| 27 Emplacement                            | 25                             | Stat.client                                 |
| 28 Numero lot                             |                                |                                             |
|                                           |                                | 43 Code port                                |
| 30 Code reglement                         | 37 Code taxe 1                 | 44 Code expedition                          |
| 31 Report echeance                        | 38 Code taxe 2                 | 45 Code sect.act.                           |
| 32 Code echeance                          | 39 Code taxe 3                 | 46 Code sect.geo.                           |
| 33 Code ech.multi.                        | 40 Code escompte               | e 47 Adr transport.                         |
| 34 Code cdt paiem.                        | 41 Remise comme                | rc. 48 Code depot                           |
|                                           | 42 Bonification                | 49 Code emballage                           |
|                                           |                                | LIVRAISON THERMATECH                        |
|                                           |                                |                                             |
|                                           |                                |                                             |
| N.commande / ret commande suivante        | e / alt1 client-ref.cde client | [11:30:01] [NUM [000002140                  |

Après avoir validé, saisissez le numéro de commande ou sélectionnez le avec la loupe.

L'écran suivant apparaît :

| 12 Prodstar 2 - SOP - 1601 Creation livraison | s                         | 1 🗤 🔀 🖭 🏙 🚺       | 2 1 1 2 2 2 2 2 2 2 2 2 2 2 2 2 2 2 2 2 | 💷 💶 🗵        |
|-----------------------------------------------|---------------------------|-------------------|-----------------------------------------|--------------|
| Prodstar Edition ?                            | Creation li reisona       |                   |                                         |              |
| Commande suivante                             | Livraison de co           | ette commande     | Retour no command                       | e            |
| SOP - 1601 Creation livraisons                |                           |                   |                                         |              |
| 01 N.livraison                                | 0                         | N.facture         | 0                                       |              |
| N.commande 1 97                               | 00000095                  | Date cde          | 20/08/97                                |              |
| N.client cde                                  | 13113 0                   | 15 Date expe      | dit. 05/09/97                           |              |
| 06 N.client livre                             | 13113 0                   | 17 Delai trans    | sp. 2                                   |              |
| N.client fact.                                | 13113                     | 19 Date livrais   | son 08/09/97                            |              |
| N.client groupe                               | 13113                     | 21 Represent      | ant 1 0 0,000                           |              |
| Ref.cde client AXC12                          | 35                        | 23 Represent      | ant 2 101 0,000                         |              |
| 27 Emplacement                                |                           | 25 Stat.client    |                                         |              |
| 28 Numero lot                                 |                           |                   |                                         |              |
|                                               |                           | 43                | Code port                               |              |
| 30 Code reglement                             | 37 Code taxe              |                   | Code expedition                         | -            |
| 31 Report echeance                            | 38 Code taxe              |                   | Code sect.act.                          | -            |
| 32 Code echeance                              | 39 Code taxe              | 3 0 46            | Code sect.geo.                          | -            |
| 33 Code ech.multi.                            | 40 Code escol             | mpte   0 47       | Adr transport. [600                     |              |
| 34 Code cdt palem.  250                       | 41 Remise con             | mmerc.   0 48     | Code depot                              |              |
|                                               | 42 Bonification           | 49                | Code empailage                          |              |
|                                               |                           |                   | г<br>Г                                  | -            |
|                                               |                           |                   |                                         |              |
| Alt3 livraison de cette commande / ret com    | nmande suivante / alt8 re | etour no commande | 11:41:10   NUM                          | M 0000021404 |
|                                               |                           |                   |                                         |              |

| THERMATECH SA                  | Spécification n°TSA-S-3043 |            |              |
|--------------------------------|----------------------------|------------|--------------|
| GESTION DES LIVRAISONS CLIENTS | Niveau. :                  | Révision : | Page : 13/23 |
|                                | 3                          | -          |              |

<u>Cliquez sur « Livraison de cette commande », puis sur « validation » de la barre</u> <u>d'outils Prodstar</u>. Alors s'affiche l'écran suivant :

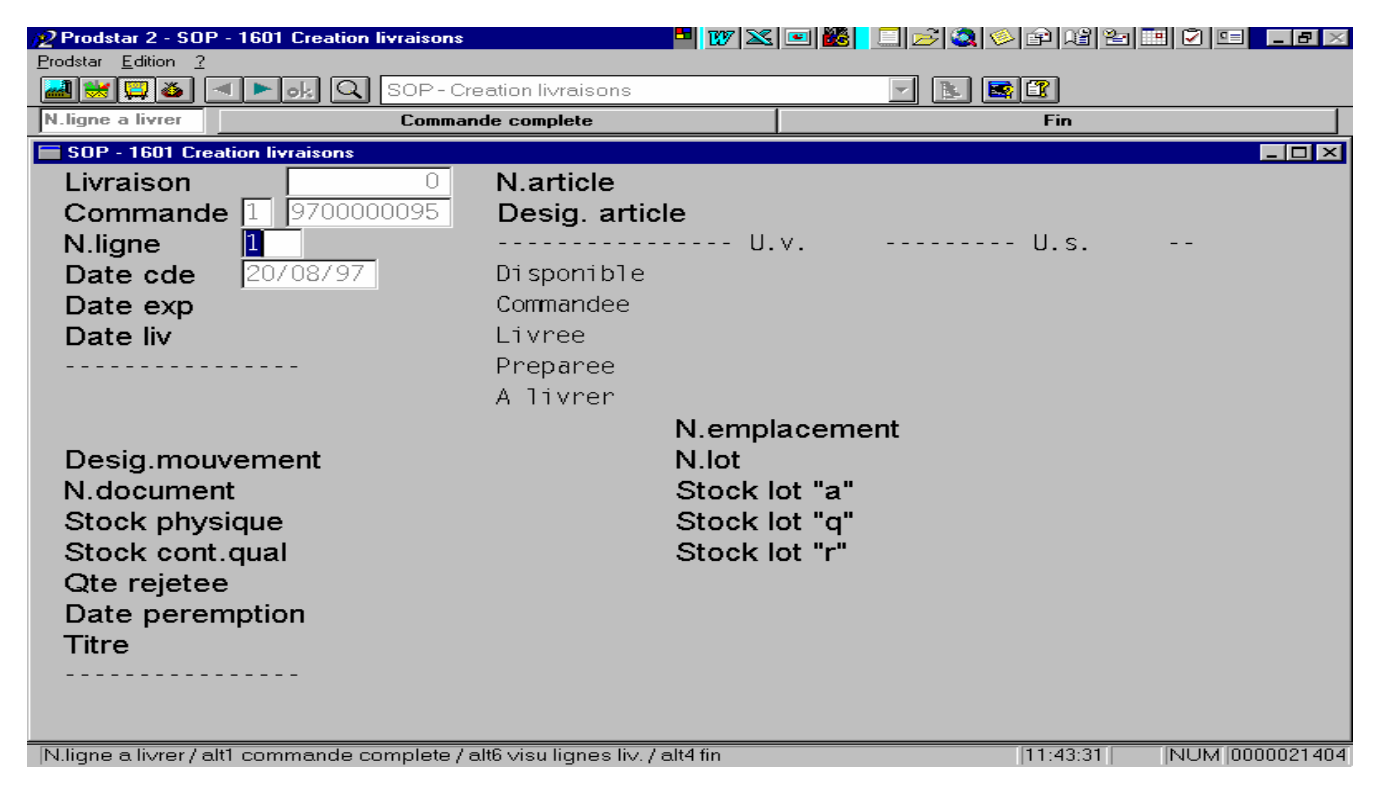

Appelez la loupe puis sélectionnez le ou les articles pour lesquels vous désirez faire un partiel de quantité.

Prodstar vous propose l'écran suivant :

| 2 Prodstar 2 - SOP - 1601 Creation livraisons    | 🔤 📴                            | 🎿 🖭 🏙 📘 🚍 😂 🕯       | ₽ \$ \$ \$             |
|--------------------------------------------------|--------------------------------|---------------------|------------------------|
| Prodstar Edition ?                               |                                |                     |                        |
| 📲 😹 📮 🍝 🖪 🕨 🥠 🔍 SOP - C                          | reation livraisons             |                     |                        |
| Qte livree Lig.cde suivante                      | Retour ligne                   | Transaction stock   | Fin                    |
| SOP - 1601 Creation livraisons                   |                                |                     |                        |
| Livraison 0                                      | N.article                      | 683-07121           |                        |
| Commande 1 970000095                             | Desig. article                 | MANCHON FLASQUE CAN | NELE MFC20             |
| N.ligne 2                                        |                                | U.v. UN             | U.s. UN                |
| Date cde 20/08/97                                | Disponible                     | 370                 | 370                    |
| Date exp 05/09/97                                | Commandee                      | 12                  | 12                     |
| Date liv 08/09/97                                | Livree                         |                     | 0                      |
|                                                  | Preparee                       |                     | 0                      |
|                                                  | A livrer 12                    |                     | 12                     |
|                                                  | N.em                           | placement           |                        |
| Desig mouvement                                  | N lot                          |                     |                        |
| N document                                       | Stoc                           | k lot "a"           |                        |
| Stock physique                                   | Stoc                           | k lot "a"           |                        |
| Stock cont gual                                  | Stock                          | k lot "r"           |                        |
| Oto rejetee                                      | 0.00                           |                     |                        |
| Data parametian                                  |                                |                     |                        |
| Titre                                            |                                |                     |                        |
| Thre                                             |                                |                     |                        |
|                                                  |                                |                     |                        |
|                                                  |                                |                     |                        |
| Qte livree / alt1 lig.cde suivante / alt2 retour | ligne / alt3 transaction stock | 1                   | 1:46:33 NUM 0000021404 |
|                                                  |                                |                     |                        |

| THERMATECH SA                  | Spé       | cification n°TSA- | S-3043       |
|--------------------------------|-----------|-------------------|--------------|
| GESTION DES LIVRAISONS CLIENTS | Niveau. : | Révision :        | Page : 14/23 |

Saisissez le nombre d'articles à livrer (ici nous en livrerons 10 sur les 12) puis validez.

L'écran suivant s'affiche :

| Prodstar 2 - SOP - 1601 Creation<br>Prodstar Edition 2 | livraisons P                           | ▋₩፟፟Ҳ▣ <b>ど</b> | ◙◎₽₽₽₽                  |
|--------------------------------------------------------|----------------------------------------|-----------------|-------------------------|
|                                                        | SOP - Creation livraisons              | <b>_</b>        | . 🖻 🖀                   |
| Validation                                             | Saisie complement.                     | Valid. + texte  | Retour quantite         |
| SOP - 1601 Creation livraisons                         |                                        |                 |                         |
| Livraison                                              | 0 N.article                            | 683-07121       |                         |
| <b>Commande</b> 1 97000                                | 00095 Desig. article                   | MANCHON FLASQU  | JE CANNELE MFC20        |
| N.ligne 2                                              |                                        | U.v. UN         | U.s. UN                 |
| Date cde 20/08/97                                      | Disponible                             | 370             | 370                     |
| Date exp 05/09/97                                      | Commandee                              | 12              | 12                      |
| Date liv 08/09/97                                      | Livree                                 | 0               | 0                       |
|                                                        | Preparee                               | 0               | 0                       |
|                                                        | A livrer                               | 10              | 10                      |
|                                                        | 1                                      | N.emplacement   |                         |
| Desig.mouvement                                        | 1                                      | v.lot           |                         |
| N.document                                             |                                        | Stock lot "a"   |                         |
| Stock physique                                         |                                        | Stock lot "a"   |                         |
| Stock cont.gual                                        | 5                                      | Stock lot "r"   |                         |
| Qte reietee                                            |                                        |                 |                         |
| Date peremption                                        |                                        |                 |                         |
| Titre                                                  |                                        |                 |                         |
|                                                        |                                        |                 |                         |
|                                                        |                                        |                 |                         |
|                                                        |                                        |                 |                         |
| Alt3 validation / alt7 valid, + texte /                | / alt8 retour quantite / alt6 saisie c | complement.     | 11:51:00 NUM 0000021404 |

En cas d'erreur sur le nombre, cliquez sur « Retour quantité » de la barre d'outils Prodstar. Le curseur revient sur la rubrique « A livrer ».

*Après avoir apporté d'éventuelles modifications, cliquez sur « Validation » de la barre d'outils Prodstar.* L'écran suivant apparaît :

| <u>/</u> 2 Prodstar 2 - SOP - 10 | 601 Creation livraisons       |                      | - W 🔀         | 💌 🗱 📘 🚞 差  | ) 😫 🔌 🖻 I      | 8 2 1 2        |              |
|----------------------------------|-------------------------------|----------------------|---------------|------------|----------------|----------------|--------------|
| Prodstar Edition ?               |                               | 2 P 2                |               |            |                |                |              |
|                                  |                               | ation livraisons     |               |            |                |                |              |
| Quantite fraction                | Quantit                       | e precedente         |               |            | Nnn nnn tois g | uantite+statut |              |
| SOP - 1601 Creation              | n livraisons                  |                      |               |            |                |                |              |
| Livraison                        | 9700000126                    | N.article            | 68            | 3-07121    |                |                | _            |
| Commande                         | 1 9700000095                  | Desig. artic         | le MA         | NCHON FLAS | QUE CANNE      | LE MFC20       |              |
| N.ligne                          | 2                             |                      | U.'           | v. UN      | U.:            | s. UN          |              |
| Date cde                         | 20/08/97                      | Disponible           |               | 370        |                | 370            |              |
| Date exp                         | 05/09/97                      | Commandee            |               | 12         |                | 12             |              |
| Date liv 0                       | 08/09/97                      | Livree               |               | 0          | i              | 0              | -            |
|                                  |                               | Preparee             |               | 0          | i              | 0              | -            |
| Code revisior                    | 1                             | A livrer             |               | 10         | 1              | 10             | -            |
| Famille stat.                    | 8                             |                      | N.empla       | acement    | ,              |                |              |
| Desig mouve                      | men <mark>[19700000126</mark> | -001                 | N lot         |            |                | _              |              |
| N document                       | 19700000126                   | -001                 | Stock lo      | ot"a"      |                | 635            |              |
| Stock physic                     |                               | 526                  | Stock lo      | nt"a"      |                | <u> </u>       |              |
| Stock cont a                     | ue i                          | 0                    | Stock k       | >t"r"      |                | 0              |              |
| Oto rejetee                      |                               | 0                    |               | ANTITE MOL | VEM STAT       |                |              |
| Data parama                      | tion 00/00/00 14              | NC STOCK +           | 1             | ANTIE 100  | 625 A          | LHI LAU.       | -            |
| Titre                            |                               | NUL STOCK .          | <b>1</b> 0    |            | 000 A          |                | _            |
| nure                             | 100,00                        | OUVERENT .           |               |            |                |                | _            |
|                                  | <u>P</u>                      | 100V.STUCK :         |               |            | 035 A          |                |              |
| Qte restante                     | e                             | IU                   |               |            |                |                |              |
| Quantite fraction / alt1         | quantite precedente / n       | nn alt2 nnn fois qua | antite+statut |            | 11:5           | 6:47 NU        | M 0000021404 |

| THERMATECH SA                  | Spécification n°TSA-S-3043 |                   | S-3043       |
|--------------------------------|----------------------------|-------------------|--------------|
| GESTION DES LIVRAISONS CLIENTS | Niveau. :                  | <b>Révision :</b> | Page : 15/23 |
|                                | 3                          | -                 |              |

Remarque :

Sous la rubrique « Design. Article » de l'écran ci-dessus, on peut lire le stock disponible (370), la quantité commandée (12) ainsi que la quantité à livrer (10).

Validez. Prodstar vous demande confirmation. Cliquez sur « Oui » après vérification.

L'écran récapitulatif suivant s'affiche :

| 12 Prodstar 2 - SOP - 1          | 601 Creation livraisons |                  | 💾 W 🛛 🖻 🔀 🚺   | ] 🔊 🔕 🗇 🖻 📽 2    |                |
|----------------------------------|-------------------------|------------------|---------------|------------------|----------------|
| Prodstar Edition ?               |                         | ation livraisons |               |                  |                |
| Validation                       | Oui                     |                  |               | Non              |                |
| SOP - 1601 Creation              | on livraisons           |                  | <b>t</b>      |                  |                |
| Livraison                        | 9700000126              | N.article        | 683-07121     |                  |                |
| Commande                         | 1 9700000095            | Desig. artic     | e MANCHON F   | LASQUE CANNELE M | 1FC20          |
| N.ligne                          | 2                       |                  | U.v. 🛛        | U.s.             | UN             |
| Date cde                         | 20/08/97                | Disponible       | 3             | 70               | 370            |
| Date exp                         | 05/09/97                | Commandee        |               | 12               | 12             |
| Date liv                         | 08/09/97                | Livree           |               | 0                | 0              |
|                                  |                         | Preparee         |               | 0                | 0              |
| <ul> <li>Code revisio</li> </ul> | n                       | A livrer         |               | 10               | 10             |
| Famille stat.                    | 8                       |                  | N.emplacemen  | nt               |                |
| Desig.mouve                      | emen[19700000126        | 5-001            | N.lot         |                  |                |
| N.document                       | 19700000126             | 5-001            | Stock lot "a" |                  | 635            |
| Stock physic                     | lue                     | 526              | Stock lot "q" |                  | 0              |
| Stock cont.q                     | ual                     | 0                | Stock lot "r" |                  | 0              |
| Qte rejetee                      |                         | 0                | RECAPITULATIF | QUANTITES PAR ST | FATUT          |
| Date peremp                      | otion 99/99/99          |                  |               | 10 A             |                |
| Titre                            | 100,00                  |                  |               |                  |                |
|                                  |                         |                  |               | 0 R              |                |
| Qte restant                      | e                       | 0                |               |                  |                |
| Validation -> alt3 ou            | i / alt8 non            |                  |               | 12:03:41         | NUM 0000021404 |

Cliquez sur « Oui » pour accepter la livraison partielle de quantité. Vous revenez à l'écran du haut proposé en page 13.

Passez éventuellement à une autre ligne (reprenez la procédure développée précédemment) et cliquer sur « Fin » de la barre d'outils Prodstar. Vous passez à l'écran récapitulatif suivant :

| Prodstar 2 - SOP - 16<br>Prodstar Edition 2 | 01 Creation livraisons   | •••••••••••••••••••••••••••••••••••••• | w 🛛 🖻 🗱 🗌    | 2012    |               | ▋_₽×         |
|---------------------------------------------|--------------------------|----------------------------------------|--------------|---------|---------------|--------------|
| 🛃 💓 🖾 🔼 🔳                                   | lok 🔍 Sop-c              | reation livraisons                     |              | ] 💽 💽 🕰 | ]             |              |
| N.rubrique                                  | Fexte entete             | Texte pied                             | Valida       | ation   | Commentai     | res          |
| SOP - 1601 Creation                         | livraisons               |                                        |              |         |               | - <b>-</b> × |
| N.livraison                                 | 970000                   | 0127                                   | N.facture    |         | 0             |              |
| 03 Total pde l                              | orut                     | 0.000                                  | Mont net liv |         | 5880 00       |              |
| 04 Total pds i                              | net                      | 0,000                                  | wont.net iv  | 1       | 0000,00       |              |
| 05 Volume tot                               | al                       | 0.000                                  |              |         |               |              |
| 06 Mont.tot.p                               | ort                      | 0.00                                   |              |         |               |              |
| 07 Mont.tot.e                               | mbal.                    | 0,00                                   |              |         |               |              |
| Codes dive                                  | rs <sup>'</sup>          |                                        |              |         |               |              |
| 08 0                                        |                          | 0,00                                   |              |         |               |              |
| 10 0                                        |                          | 0,00                                   |              |         |               |              |
| 12 0                                        |                          | 0,00                                   |              |         |               |              |
| 14 0                                        |                          | 0,00                                   |              |         |               |              |
|                                             |                          |                                        |              |         |               |              |
| 17 Code eche                                | eance 🔤 🗄                | 10/12/97                               |              |         |               |              |
| 19 Remise co                                | mmerc.                   |                                        |              |         |               |              |
| 21 Code esco                                | ompte                    |                                        |              |         |               |              |
|                                             |                          |                                        |              |         |               |              |
|                                             |                          |                                        |              |         |               |              |
| N.rubrique / alt1 texte e                   | entete / alt2 texte piec | d / alt3 ∨alidation / alt5 cor         | mmentaires   | 14      | :06:45    NUM | 0000021654   |

| THERMATECH SA                  | Spécification n°TSA-S-3043 |            |              |
|--------------------------------|----------------------------|------------|--------------|
| GESTION DES LIVRAISONS CLIENTS | Niveau. :                  | Révision : | Page : 16/23 |
|                                | 3                          | -          |              |

<u>Cliquez sur « validation » de la barre d'outils Prodstar</u>. Une impression du B.L. vous est proposé.

Cliquez sur « Oui » puis sur « impression locale » et sur « Print ».

| THERMATECH SA                  | Spécification n°TSA-S-3043 |                 |              |
|--------------------------------|----------------------------|-----------------|--------------|
| GESTION DES LIVRAISONS CLIENTS | Niveau. :<br>3             | Révision :<br>- | Page : 17/23 |

## **5. MODIFICATION D'UNE LIVRAISON**

#### 5.1 CHEMIN D'ACCES

Vous êtes dans le **bureau de windows** :

- Cliquer sur le bouton Démarrer ;
- > Faites glisser le pointeur (souris) sur le menu **Programmes** ;
- Faites glisser le pointeur (souris) sur le menu sur le menu Prodstar 2CS (CS comme client/serveur);
- > Enfin cliquer sur le menu **Prodstar CS**.

#### La fenêtre de connexion Prodstar 2 s'ouvre :

Saisissez votre mot de passe confidentiel, cliquez sur le menu SOP puis cliquez sur OK.

Vous êtes alors dans le menu général de Prodstar 2 – SOP.

- Cliquer sur le menu Livraison;
- > Faites glisser le pointeur sur le menu Gestion livraisons;
- > Puis cliquer sur **Modification**; comme l'indique la figure ci dessous :

| Prodstar 2 - SOP -<br>Prodstar Install. Dignnees base Offre Commande<br>SOP - Imp | Livraison Facturation Stats. Stocks/en-cours Impression<br>Preparations<br>Etiquettes galia<br>Colisage<br>Colisage<br>Colisage<br>Colisage<br>Colisage<br>Creation<br>Suppression<br>Visualisation<br>Recherche | Contraction of the second second seco | Outiis 2       |
|-----------------------------------------------------------------------------------|----------------------------------------------------------------------------------------------------|----------------------------------------------------------------------------------------------------|----------------|
|                                                                                   | SOP                                                                                                    |                                                                                                    |                |
| II s'agit de l'option / fonction 1602                                             |                                                                                                    | [14:24:30]  NI                                                                                                    | JM  0000021654 |

| THERMATECH SA                  | Spe       | écification n°TSA- | S-3043       |
|--------------------------------|-----------|--------------------|--------------|
| GESTION DES LIVRAISONS CLIENTS | Niveau. : | Révision :         | Page : 18/23 |
|                                | 3         | -                  |              |

#### 5.2 MODIFICATION D'UNE LIVRAISON

Une fois les manipulations d'accès effectuées, vous arrivez dans le premier écran de modification, présent ci-après :

| Prodstar 2 - SOP - 1602 Modification I | ivraisons         | • 17 🔀 🗉                         |            | a 🗢 🖻 🖆 🖭 🖻 💷 🗾 🗙 |  |
|----------------------------------------|-------------------|----------------------------------|------------|-------------------|--|
|                                        | P - Modificatio   | n livraisons                     | -          |                   |  |
| N.livraison Suivante                   |                   | Client cde-date exp              | edition    | Fin               |  |
| SOP - 1602 Modification livraisons     |                   |                                  |            |                   |  |
| 01 N.livraison                         | 0                 | N.fac                            | ture       |                   |  |
| N.commande                             |                   | Date                             | cde        |                   |  |
| N.client cde                           |                   | 15 Date                          | e expedit. |                   |  |
| 06 N.client livre                      |                   | 17 Dela                          | i transp.  |                   |  |
| N.client fact.                         |                   | 19 Date livraison                |            |                   |  |
| N.client groupe                        | 21 Representant 1 |                                  |            |                   |  |
|                                        |                   | 23 Representant 2                |            |                   |  |
| 27 Emplacement                         |                   | 25 Stat                          | .client    |                   |  |
| 28 Numero lot                          |                   |                                  |            |                   |  |
|                                        |                   |                                  | 43 Co      | de port           |  |
| 30 Code reglement                      | 37 Co             | ode taxe 1                       | 44 Co      | de expedition     |  |
| 31 Report echeance                     | 38 Co             | ode taxe 2                       | 45 Coo     | de sect.act.      |  |
| 32 Code echeance                       | 39 Co             | ode taxe 3                       | 46 Coo     | de sect.geo.      |  |
| 33 Code ech.multi.                     | 40 Co             | ode escompte                     | 47 Adr     | transport.        |  |
| 34 Code cdt paiem.                     | 41 Re             | 41 Remise commerc. 48 Code depot |            |                   |  |
|                                        | 42 Bo             | onification                      | 49 Coo     | de emballage      |  |
|                                        |                   |                                  |            |                   |  |
|                                        |                   |                                  |            |                   |  |
|                                        |                   |                                  |            |                   |  |

N.livraison / ret suivante / alt2 client cde-date expedition / alt4 fin

14:29:21 NUM 0000021654

*Saisissez ou sélectionnez (loupe) le numéro de livraison que vous souhaitez modifier.* Une fois avoir vérifié, qu'il s'agissait bien de la livraison à modifier, *cliquez sur le bouton Traitement*.

Prodstar vous propose plusieurs secteurs de modification :

- si vous souhaitez modifier des informations contenues dans l'écran général, cliquez sur le bouton Entete;
- si vous souhaitez modifier des informations sur les **ligne s de commandes** livrées, *cliquez sur Detail*.
- Si vous souhaitez modifier des informations liées au poids, à l'emballage,...
   du produit <u>cliquez sur Ecran recap</u>.;
- Si vous souhaitez modifier les textes, *cliquez sur Textes*.

#### **Remarque** :

Vous ne pouvez accéder qu'à un seul secteur de modification à la fois. Si vous aviez, par exemple, des modifications à effectuer dans l'écran général et sur chaque lignes, il

| THERMATECH SA                  | Spécification n°TSA-S-3043 |            |              |  |
|--------------------------------|----------------------------|------------|--------------|--|
| GESTION DES LIVRAISONS CLIENTS | Niveau. :                  | Révision : | Page : 19/23 |  |
|                                | 3                          | -          |              |  |

faudrait saisir deux fois le numéro de livraison comme décrit précédemment : une fois par secteur de modifications.

Une fois ce choix réalisé, vous retourner dans les écrans vus lors de la procédure de création d'une livraison.

- pour les modifications de l'écran général et de l'emballage :

Vous devez alors saisir le <u>n<sup>•</sup> de la rubrique</u> dont vous souhaitez modifier l'enregistrement, saisir sa <u>nouvelle valeur</u>, puis validez votre saisie par <u>Entrée</u>. Une fois toutes les informations modifiées, cliquez sur le <u>bouton Fin</u>. Prodstar vous demande alors si vous souhaitez imprimer un bon de livraison ; faites votre choix.

Cliquez sur le bouton fin pour retourner dans le menu général de SOP

- pour les modifications de détail (lignes de commande livrées) :

Vous devez saisir ou sélectionner (loupe) le <u>numéro de ligne livrée</u> à modifier. Confirmer la modification de la ligne à modifier en cliquant sur le bouton Traitement. Puis, au choix, cliquez sur des boutons suivant :

- <u>*Quantité*</u> : pour modifier les information liées aux quantités ;
- <u>*Texte*</u> : pour modifier le texte saisi <u>au niveau de la ligne</u>

Puis cliquez sur le bouton fin de modif pour valider vos saisies. Prodstar vous propose de modifier des informations sur une autre ligne.

Une fois toutes les informations de toute les lignes modifiées, cliquez sur le *bouton Fin*.

Prodstar vous demande alors si vous souhaitez imprimer un bon de livraison ; faites votre choix.

Cliquez sur le bouton fin pour retourner dans le menu général de SOP.

- <u>pour les modifications de textes</u>, à l'aide des boutons lig.suiv. et lig.prec., ajout lig et supp. lig. Modifiez les textes comme vous le souhaitez.

Une fois toutes les informations modifiées, cliquez sur le bouton Fin.

Prodstar vous demande alors si vous souhaitez imprimer un bon de livraison ; faites votre choix.

| THERMATECH SA                  | Spé       | Spécification n°TSA-S-3043 |              |  |
|--------------------------------|-----------|----------------------------|--------------|--|
| GESTION DES LIVRAISONS CLIENTS | Niveau. : | Révision :                 | Page : 20/23 |  |
|                                | 3         | -                          |              |  |

### **<u>6. SUPPRESSION D'UNE LIVRAISON</u>**

#### 6.1 CHEMIN D'ACCES

Vous êtes dans le **bureau de windows** :

- Cliquer sur le bouton Démarrer ;
- > Faites glisser le pointeur (souris) sur le menu **Programmes** ;
- Faites glisser le pointeur (souris) sur le menu sur le menu Prodstar 2CS (CS comme client/serveur);
- > Enfin cliquer sur le menu **Prodstar CS**.

#### La fenêtre de connexion Prodstar 2 s'ouvre :

Saisissez votre mot de passe confidentiel, cliquez sur le menu SOP puis cliquez sur OK.

Vous êtes alors dans le menu général de Prodstar 2 – SOP.

- Cliquer sur le menu Livraison;
- > Faites glisser le pointeur sur le menu Gestion livraisons;
- > Puis cliquer sur **Suppression**; comme l'indique la figure ci dessous :

| Prodstar 2 - SOP -<br>Prodstar Install. Donnees base Offre Commande<br>SOP - Mo | Livraison Facturation Stats. Stocks/en-cours Impression<br>Preparations Etiquettes galia Etiquettes galia Etiq | Trtg period. Imp./egp. | 0utils 2        |
|---------------------------------------------------------------------------------|----------------------------------------------------------------------------------------------------|------------------------|-----------------|
|                                                                                 | SOP<br>Geograpooo                                                                                                    |                        |                 |
| III s'agit de l'option / fonction 1603                                          |                                                                                                    | 14:35:33 NU            | JM [0000021654] |

| THERMATECH SA                  | Spé       | Spécification n°TSA-S-3043 |              |  |  |
|--------------------------------|-----------|----------------------------|--------------|--|--|
| GESTION DES LIVRAISONS CLIENTS | Niveau. : | Révision :                 | Page : 21/23 |  |  |
|                                | 3         | -                          |              |  |  |

#### 6.2 SUPPRESSION D'UNE LIVRAISON

Une fois les manipulations d'accès exécutées, vous arrivez dans l'écran de suppression, voir ci-après :

| Note: Prodstar 2 - SOP - 1603 Suppression livration | sons                      | 🔤 👿 🔀 🔳            | 8 🔲 🦻    | 3 0 1 1       | E 🖉 💷 💶 🗵      |
|-----------------------------------------------------|---------------------------|--------------------|----------|---------------|----------------|
| Prodstar Edition ?                                  |                           |                    |          |               |                |
|                                                     | Suppression livraison     | IS                 |          |               | -              |
| N.livraison Suivante                                | Clie                      | ent cde-date expec | lition   | Fi            | n              |
| SOP - 1603 Suppression livraisons                   |                           |                    |          |               |                |
| 01 N.livraison 🛛 🔍                                  |                           | N.factu            | re       |               |                |
| N.commande                                          |                           | Date c             | de       |               |                |
| N.client cde                                        |                           | 15 Date            | expedit. |               |                |
| 06 N.client livre                                   |                           | 17 Delai           | transp.  |               |                |
| N.client fact.                                      |                           | 19 Date I          | ivraison |               |                |
| N.client groupe                                     |                           | 21 Repre           | sentant  | 1             |                |
| 23 Representa                                       |                           |                    | sentant  | 2             |                |
| 27 Emplacement 25 Stat.c                            |                           |                    | lient    |               |                |
| 28 Numero lot                                       |                           |                    |          |               |                |
|                                                     |                           |                    | 43 Coo   | de port       |                |
| 30 Code reglement                                   | 37 Code tax               | e 1                | 44 Coo   | de expedition |                |
| 31 Report echeance                                  | 38 Code tax               | e 2                | 45 Coo   | de sect.act.  |                |
| 32 Code echeance                                    | 39 Code taxe 3            |                    | 46 Coo   | de sect.aeo.  |                |
| 33 Code ech.multi.                                  | 40 Code escompte          |                    | 47 Adr   | transport.    |                |
| 34 Code cdt paiem.                                  | 41 Remise commerc         |                    | 48 Coo   | de depot      |                |
|                                                     | 42 Bonificati             | on                 | 49 Coo   | de emballage  |                |
|                                                     |                           |                    |          | <b>-</b>      |                |
|                                                     |                           |                    |          |               |                |
|                                                     |                           |                    |          |               |                |
| N.livraison / ret suivante / alt2 client cde-da     | ate expedition / alt4 fin | 1                  |          | 14:40:11      | NUM 0000021654 |

Dans la rubrique N.livraison, <u>saisir ou sélectionner (loupe) le numéro de livraison</u> que vous souhaitez supprimer.

Vous pouvez également changez le critère de sélection en cliquant sur le bouton Client cde-date expedition.

Cliquez ensuite sur le *bouton Traitement*.

Prodstar vous propose alors de supprimer les informations :

- du Textes,
- des lignes de détail,
- ou de l'ensemble de la livraison.

En fonction de vos besoins *cliquez sur un de ces 3 boutons*.

| THERMATECH SA                  | Spécification n°TSA-S-3043 |            |              |  |
|--------------------------------|----------------------------|------------|--------------|--|
| GESTION DES LIVRAISONS CLIENTS | Niveau. :                  | Révision : | Page : 22/23 |  |
|                                | 3                          | -          |              |  |

Prodstar ouvre alors une fenêtre de validation. Cliquez sur le *bouton OUI* pour confirmer la suppression de la livraison.

Prodstar retourne alors sur la rubrique N.livraison pour proposer une seconde opération de suppression. Cliquez sur le *bouton Fin* pour retourner dans le menu général de SOP.

| THERMATECH SA                  | Spécification n°TSA-S-3043 |            |              |
|--------------------------------|----------------------------|------------|--------------|
| GESTION DES LIVRAISONS CLIENTS | Niveau. :<br>3             | Révision : | Page : 23/23 |

# <u>7. LISTE DES EVOLUTIONS SUCCESSIVES DU</u> <u>DOCUMENT</u>

| Indice | Date     | Description succinte des modifications                      | <u>Visa</u> |
|--------|----------|-------------------------------------------------------------|-------------|
| -      | 21/07/97 | Création                                                    |             |
| 1      | 05/09/97 | Distinction livraison totale/livraison partielle(ligne/qté) |             |
|        |          |                                                             |             |
|        |          |                                                             |             |
|        |          |                                                             |             |